# A guide to the HIS-LSF Portal: Applying for Practical Trainings and Seminars

In the very near future, all lectures, practical trainings, seminars, and projects will have to be registered for at the HIS-LSF. At the moment though, some departments require paper registration, some the OKA registration and some the HIS-LSF registration. Since a few departments have already started using the HIS-LSF, this guide will give you an overview of how to apply for the practical trainings and seminars they offer.

# STEP A: GETTING TO THE ECE LIST OF LECTURES, PRACTICAL TRAININGS AND SEMINARS

# STEP B: APPLYING FOR THE PRACTICAL TRAININGS AND SEMINARS

# STEP C: VIEWING YOUR APPLIED PRACTICAL TRAININGS AND SEMINARS

# **STEP D: CANCELLING YOUR APPLICATION**

# STEP A: GETTING TO THE ECE LIST OF LECTURES, PRACTICAL TRAININGS AND SEMINARS

1) Go to ecampus directly on https://ecampus.uni-kassel.de and select the English option on the top of the page.

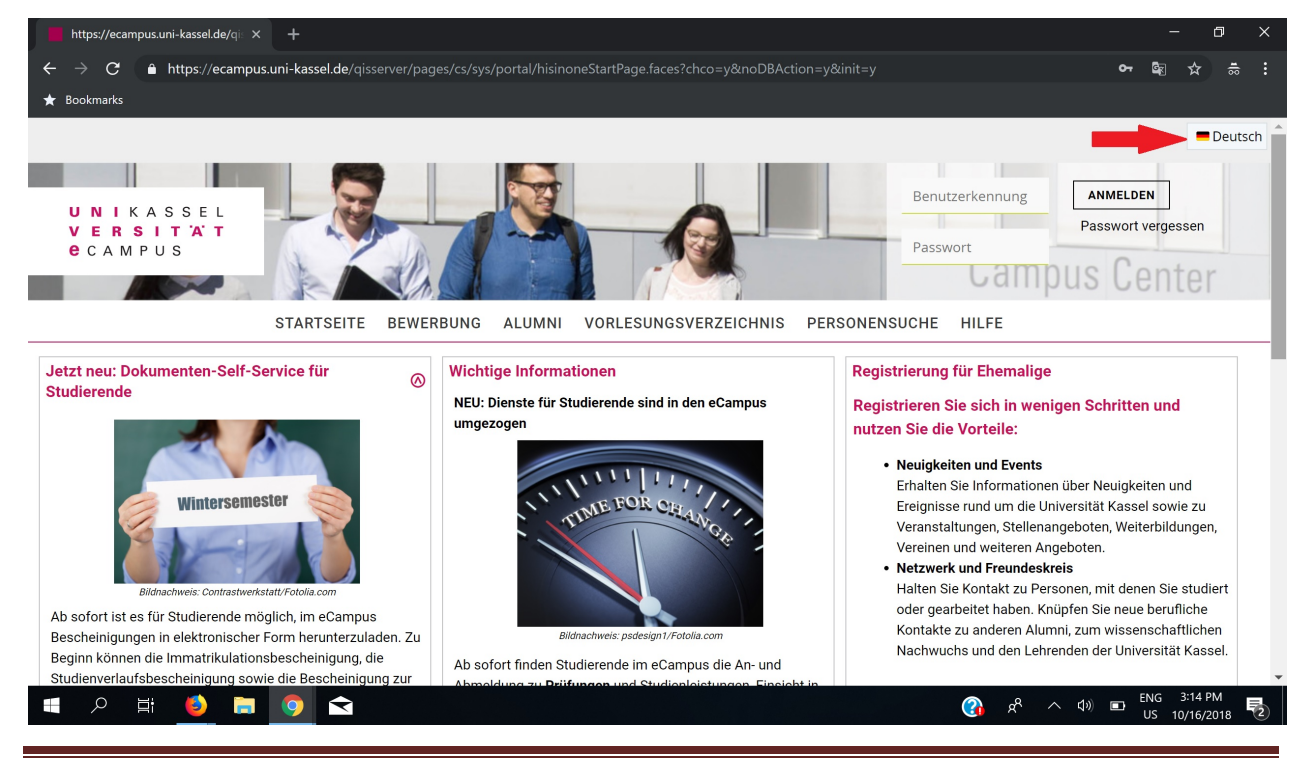

A guide to the HIS-LSF Portal: Applying for Practical Trainings and Seminars

🏶 English LOGIN User name UNIKASSEL Lost login data VERSITÄT e c a m p u s Password **Campus** Center HOME ADMISSION ALUMNI VORLESUNGSVERZEICHNIS PERSONENSUCHE HELP Jetzt neu: Dokumenten-Self-Service für **Registration for alumni** Wichtige Informationen 0 Studierende NEU: Dienste für Studierende sind in den eCampus In just a few steps you can register with us and umgezogen benefit from the advantages: • News and Events 111 Inform yourself about news and latest activities ersemeste related to your University such as events, job vacancies, further education, associations and further

#### 2) Log in with your Username and Password.

3) Click on "Courses"

| search menu                                         |                             | <u>+</u>               |                                               |
|-----------------------------------------------------|-----------------------------|------------------------|-----------------------------------------------|
| UNIKASSEL<br>VERSITÄT<br>CCAMPUS                    |                             |                        |                                               |
|                                                     |                             | 2                      | Campus Center                                 |
| HOME MY FUNCTIONS                                   | MY STUDIES COURSES ORGUNITS | FACILITIES MEMBERS MOO | DDLE HELP                                     |
|                                                     | 1                           |                        | () <u>Help</u>                                |
| Startseite Publik Ausgabe 03/14 Das Alumni-Netzwerk | International Office +      |                        |                                               |
| Layout Three Columns                                |                             | III Personalize your   | startpage 🖶 My tabs 🔿 Reset Personal settings |
|                                                     | ■ Workshopdatenbank         | □×⊚                    |                                               |

4) Then click on "Course Overview"

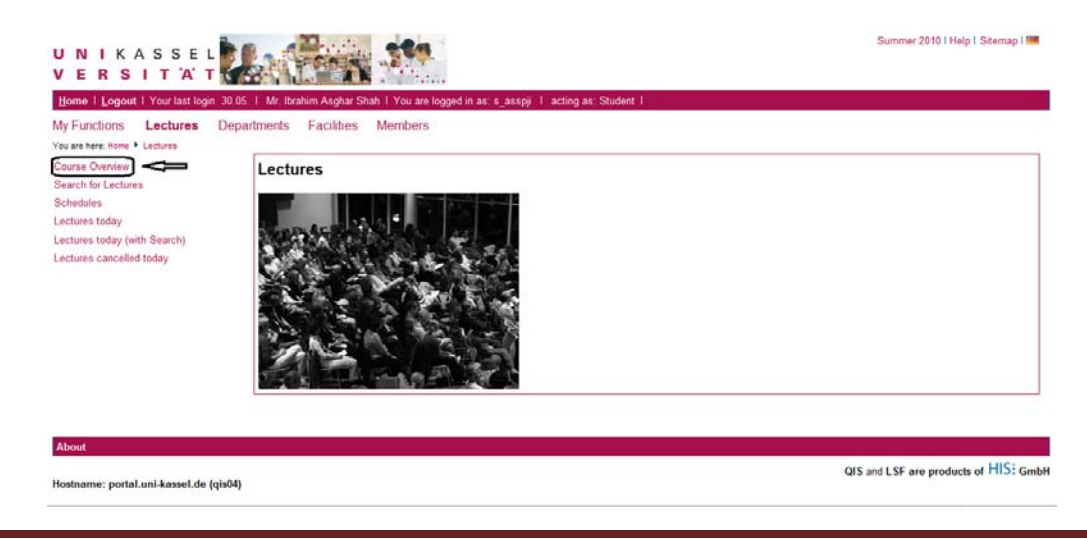

5) Click on "FB16 Elektrotechnik/Informatik" from the given list

| UNIKASSEL<br>VERSITÄT<br>Home I Logout I Your last login 30.0                                        | 5.   Mr. Ibrahim Asghar Shah   You are logged in as: s_asspii   acting as: Student                                                                                                    | Summer 2010   Help   Sitemap   💻 🧍                                                                                                    |
|----------------------------------------------------------------------------------------------------|----------------------------------------------------------------------------------------------------|----------------------------------------------------------------------------------------------------|
| My Functions Lectures Dep                                                                            | vartments Facilities Members                                                                                                    |                                                                                                    |
| Course Overview                                                                                      | Course Overview (SoSe 2010)                                                                                                    | Summer 2010   Help   Sitemap  <br>ahim Asghar Shah   You are logged in as: s_asspij   acting as: Student  <br>Facilities Members<br>ce Overview (SoSe 2010)<br>View: > short > medium > long<br>orlesungsverzeichnis<br>Hinweise / Termine<br>Lehrveranstaltungen mit E-Learning Label<br>FB 01 Erziehungswissenschaften<br>FB 02 Sprach- und Literaturwissenschaften<br>FB 04 Sozialwesen<br>FB 05 Gesellschaftswissenschaften<br>FB 06 Architektur, Stadtplanung, Landschaftsplanung<br>FB 07 Wirtschaftswissenschaften<br>FB 14 Bauingenieur- und Umweltingenieurwesen<br>FB 16 Elektrotechnik / Informatik<br>FB 10 Mathematik und Naturwissenschaften<br>FB 18 Naturwissenschaften |
| Schedules<br>Lectures today<br>Lectures today (with Search)<br>Lectures cancelled today<br>Hide menu | <ul> <li>Vorlesungsverzeichnis</li> <li>Hinweise / Termine</li> <li>Lehrveranstaltungen mit E-Learning Label</li> <li>FB 01 Erziehungswissenschaft, Humanwissenschaften</li> <li>FB 02 Sprach- und Literaturwissenschaften</li> <li>FB 04 Sozialwesen</li> <li>FB 05 Gesellschaftswissenschaften</li> <li>FB 06 Architektur, Stadtplanung, Landschaftsplanung</li> <li>FB 07 Wirtschaftswissenschaften</li> <li>FB 107 Wirtschaftswissenschaften</li> <li>FB 11 Ökologische Agrarwissenschaften</li> <li>FB 14 Bauingenieur- und Umweltingenieurwesen</li> <li>FB 16 Elektrotechnik / Informatik</li> <li>FB 16 Elektrotechnik / Informatik</li> <li>FB 18 Naturwissenschaften</li> <li>KHS Kunsthochschule Kassel</li> </ul> |                                                                                                    |

6) Next click on "Für den Master-Studiengang ECE (Electrical Communication Engineering)

| UNIKASSEL<br>VERSITAT                                                                                                    | Summer 2010   Help   Sitemap   💻 🔺                                                                                                    |                               |
|----------------------------------------------------------------------------------------------------|----------------------------------------------------------------------------------------------------|-------------------------------|
| Home   Logout   Your last login 30.05                                                                                       | 5.   Mr. Ibrahim Asghar Shah   You are logged in as: s_asspji   acting as: Student                                                                                                    |                               |
| My Functions Lectures Depa                                                                                                  | artments Facilities Members                                                                                                    |                               |
| You are here: Home + Lectures + Course Overv                                                                                | view                                                                                                    |                               |
| Course Overview                                                                                                    | Course Overview (SoSe 2010)                                                                                                    | View: ≥ short ≥ medium ≥ long |
| Search for Lectures<br>Schedules<br>Lectures today<br>Lectures today (with Search)<br>Lectures cancelled today<br>Hide menu | <ul> <li>Vorlesungsverzeichnis</li> <li>FB 16 Elektrotechnik / Informatik</li> <li>Alle Lehrveranstaltungen (Übersicht nach Namen der Dozenten)</li> <li>Pflichtveranstaltungen Elektrotechnik</li> <li>Wahlpflicht und Wahl für den Studiengang Elektrotechnik</li> <li>Pflichtveranstaltungen Informatik</li> <li>Wahlpflicht und Wahl für die Informatik-Studiengänge</li> <li>Module Master Informatik</li> <li>SRW</li> <li>Für den Master-Studiengang ECE (Electrical Communication Engineering)</li> <li>Für den Studiengang Mechatronik</li> <li>Für den Studiengang Regenerative Energien</li> <li>Für den Studiengang Maschinenbau</li> <li>Für den Studiengang Berufspädagogik Bachelor E-Technik</li> <li>Für den Studiengang Mathematik</li> </ul> | E                             |

#### **STEP B: APPLYING FOR THE PRACTICAL TRAININGS AND SEMINAR**

As an example in this guide, we will apply for 2 practical trainings and 1 seminar.

7) We first apply for the "Simulation of Digital Communication Systems using MATLAB" practical training. Click on the "apply/cancel application" as shown

| FB16-2527 | Hableterbauelemente - Theorie und Modellierung (Übung)<br>- Witzigmann , Römer | exercise course            |                            |
|-----------|--------------------------------------------------------------------------------|----------------------------|----------------------------|
| FB16-2528 | Electromagnetic Field Theory III (exercises) +<br>Witzigmann , Mayer           | exercise course            |                            |
| FB16-2531 | Semiconductor Devices - Theory and Modeling -<br>Witzigmann                    | lecture                    |                            |
| FB16-3178 | Project Work in Opticelectronic and Optical Communication<br>- Hillmer         | project                    |                            |
| FB16-3180 | Seminar in Optoelectronics I + II - Hillmer                                    | seminar                    |                            |
| FB16-4999 | Digital Communications I - Dahlhaus                                            | lecture                    | apply / cancel application |
| FB16-5002 | Digital Communications II - Dahlhaus                                           | Wiederholungsprüfung       |                            |
| FB16-5004 | Digital Communications I (exercises) - Dahlhaus                                | exercise course            | apply / cancel application |
| FB16-5005 | Introduction to Signal Detection and Estimation -<br>Dahlhaus , Hunzker        | lecture/exercise           |                            |
| FB16-5006 | Exercises Introduction to Signal Detection and Estimation<br>- Dahhaus         | exercise course            | apply / cancel application |
| FB16-5011 | Seminar on Optical Communication Systems - Bangert                             | seminar                    | apply / cancel application |
| FB16-5159 | Digital Communications III Exercises - Dahlhaus                                | exercise course            | apply / cancel application |
| FB16-5161 | Digital Communications III - Dahlhaus                                          | lecture/exercise<br>course | apply / cancel application |
| FB16-5162 | Simulation of Digital Communication Systems Using<br>MATLA8 - Dahlhaus , Edich | practical                  | apply / cancel application |
| FB16-5163 | Medium Access Control (MAC) Protocols in Wireless<br>Communications - Dahthaus | seminar                    | 仓                          |
| FB16-5165 | Digital Communications Project Work - Dahlhaus                                 | project work               | 2.77                       |
| FB16-5192 | Optical Communication Systems - Bangert                                        | lecture                    | apply / cancel application |
| FB16-5200 | Microwaves and Millimeter Waves I (MMW I) - Bangert ,<br>Wittwer               | lecture/exercise<br>course | apply / cancel application |
| FB16-5201 | Microwaves and Millimeter Waves   Exercises + Bangert                          | exercise course            | apply / cancel application |

8) Click on the "apply" button on the page that opens

Hostname: portal.uni-kassel.de (qis04)

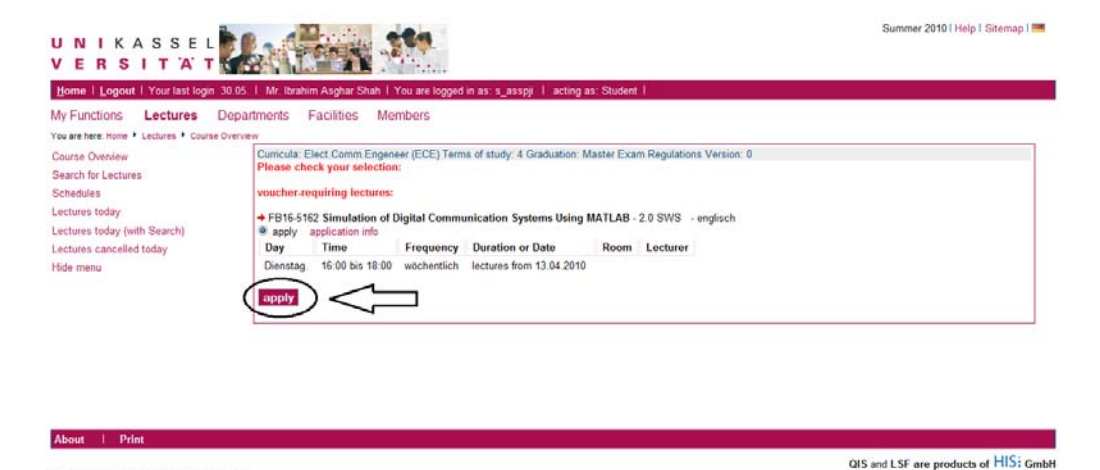

9) The following page will appear showing the confirmation of your application

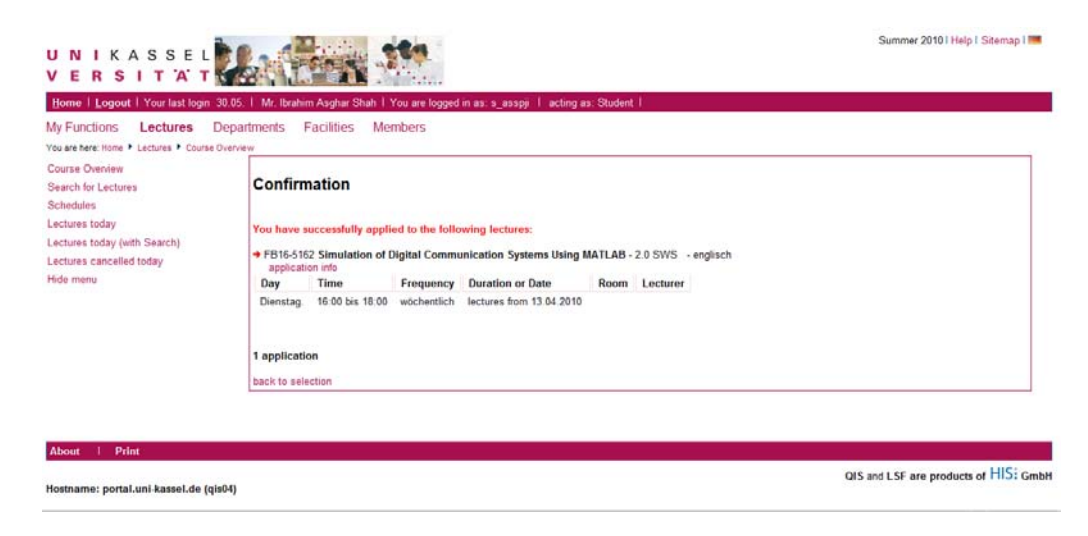

10) Now navigate back to the course list as we did in steps 4-6. We will now apply for the "Seminar on Optical Communication Systems" similar to the way we did it in step 7-8 as follows

|           | Witzigmann                                                                      |                            |                             | 13 |
|-----------|---------------------------------------------------------------------------------|----------------------------|-----------------------------|----|
| FB16-3178 | Project Work in Optoelectronic and Optical Communication<br>- Hillmer           | project                    |                             |    |
| FB16-3180 | Seminar in Optoelectronics I + II + Hilmer                                      | seminar                    |                             |    |
| FB16-4999 | Digital Communications I - Dahlhaus                                             | lecture                    | apply / cancel application  |    |
| FB16-5002 | Digital Communications II - Dahlhaus                                            | Wiederholungsprüfung       |                             |    |
| FB16-5004 | Digital Communications I (exercises) - Dahlhaus                                 | exercise course            | apply / cancel application  |    |
| FB16-5005 | Introduction to Signal Detection and Estimation -<br>Dahlhaus , Hunziker        | lecture/exercise<br>course |                             |    |
| B16-5006  | Exercises Introduction to Signal Detection and Estimation<br>- Dahlhaus         | exercise course            | apply / cancel application  |    |
| B16-5011  | Seminar on Optical Communication Systems - Bangert                              | seminar                    | apply / cancel application  | 1  |
| B16-5159  | Digital Communications III Exercises - Dahihaus                                 | exercise course            | apply / cancel application  |    |
| FB16-5161 | Digital Communications III - Dahlhaus                                           | lecture/exercise<br>course | apply / cancel application  |    |
| FB16-5162 | Simulation of Digital Communication Systems Using<br>MATLAB - Dahlhaus , Edlich | practical                  | apply / cancel application  |    |
| FB16-5163 | Medium Access Control (MAC) Protocols in Wireless<br>Communications - Dahlhaus  | seminar                    |                             |    |
| FB16-5165 | Digital Communications Project Work - Dahlhaus                                  | project work               |                             |    |
| FB16-5192 | Optical Communication Systems - Bangert                                         | lecture                    | apply / caricel application |    |
| FB16-5200 | Microwaves and Millimeter Waves I (MMWI) - Bangert , Wittwer                    | lecture/exercise<br>course | apply / cancel application  |    |
| FB16-5201 | Microwaves and Millimeter Waves I Exercises - Bangert                           | exercise course            | apply / cancel application  |    |
| FB16-5205 | Practical Training MW1 - Bangert, Wittwer                                       | practical                  | apply / cancel application  |    |
| FB16-5239 | Microwave Integrated Circuits II Exercises - Bangert                            | exercise course            | apply / cancel application  |    |
| FB16-5240 | Microwave Integrated Circuits II - Bangert , Wittwer                            | lecture/exercise<br>course | apply / cancel application  |    |
| 1010 2001 | Mineral Designation Descent                                                     | and and some               |                             |    |

#### 11) Click on "apply"

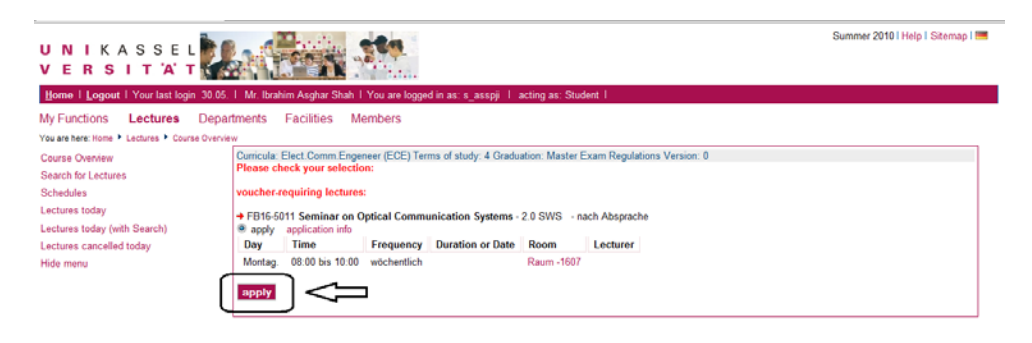

| About   Print                          |                                       |
|----------------------------------------|---------------------------------------|
| Hostname: portal.uni-kassel.de (qis04) | QIS and LSF are products of HISE GmbH |

12) A confirmation page will open

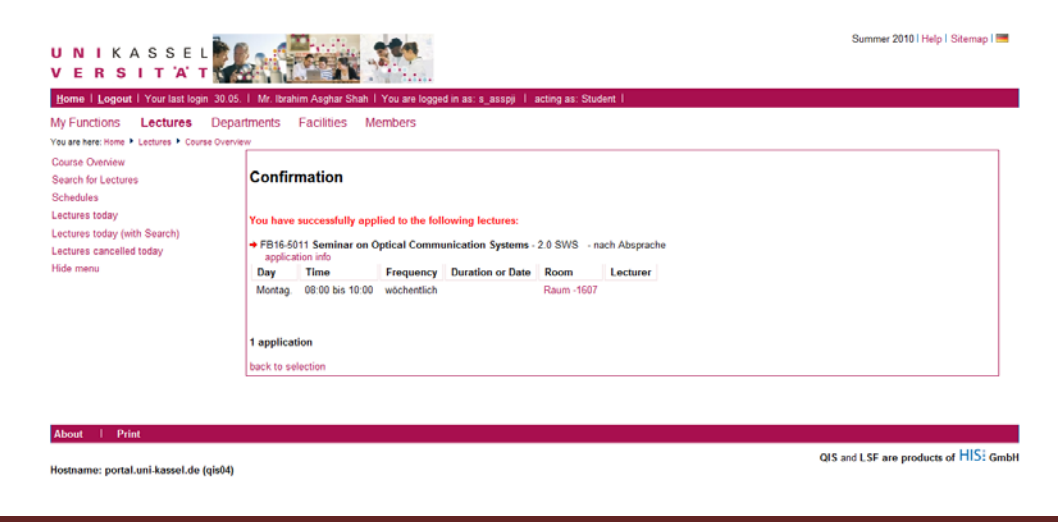

|           |                                                                                |                            | -                          |
|-----------|--------------------------------------------------------------------------------|----------------------------|----------------------------|
| FB16-5161 | Digital Communications III - Dahlhaus                                          | lecture/exercise<br>course | apply / cancel application |
| FB16-5162 | Simulation of Digital Communication Systems Using MATLAB - Dahlhaus , Edlich   | practical                  | apply / cancel application |
| FB16-5163 | Medium Access Control (MAC) Protocols in Wireless<br>Communications - Dahlhaus | seminar                    |                            |
| FB16-5165 | Digital Communications Project Work - Dahlhaus                                 | project work               |                            |
| FB16-5192 | Optical Communication Systems - Bangert                                        | lecture                    | apply / cancel application |
| FB16-5200 | Microwaves and Millimeter Waves I (MMW I) - Bangert , Wittwer                  | lecture/exercise<br>course | apply / cancel application |
| FB16-5201 | Microwaves and Millimeter Waves I Exercises - Bangert                          | exercise course            | apply / cancel application |
| FB16-5205 | Practical Training MW I - Bangert, Wittwer                                     | practical 🗾                | apply / cancel application |
| FB16-5239 | Microwave Integrated Circuits II Exercises - Bangert                           | exercise course            | apply / cancel application |
| FB16-5240 | Microwave Integrated Circuits II - Bangert , Wittwer                           | lecture/exercise<br>course | apply / cancel application |

# 13) We also apply for the "Practical training MW I" just as we did in steps 7-8

# STEP C: VIEWING YOUR APPLIED PRACTICAL TRAININGS AND SEMINARS

14) Successful application will open the following page. Now click on "Schedules"

| U N I K A S S E L<br>V E R S I T A T                                                                                     |                                                                   |                                                          |                        |      |          | Summer 2010 i Help i Sitemap i 🥅 |  |  |  |
|----------------------------------------------------------------------------------------------------|-------------------------------------------------------------------|----------------------------------------------------------|------------------------|------|----------|----------------------------------|--|--|--|
| Home I Logout I Your last login 30.05. I Mr. Ibrahim Asghar Shah I You are logged in as: s_asspji I acting as: Student I |                                                                   |                                                          |                        |      |          |                                  |  |  |  |
| My Functions Lectures Depart                                                                                             | tments Facilities M                                               | embers                                                   |                        |      |          |                                  |  |  |  |
| You are here: Home + Lectures + Course Overvie                                                                           | w                                                                 |                                                          |                        |      |          |                                  |  |  |  |
| Course Overview<br>Search for Lectures<br>Schedules                                                                      | Confirmation                                                      |                                                          |                        |      |          |                                  |  |  |  |
| Lectures today                                                                                                    | You have successfully app                                         | fou have successfully applied to the following lectures: |                        |      |          |                                  |  |  |  |
| Lectures today (with Search)<br>Lectures cancelled today                                                                 | → FB16-5205 Practical Training MW I - 2.0 SWS<br>application info |                                                          |                        |      |          |                                  |  |  |  |
| Hide menu                                                                                                    | Day Time                                                          | Frequency D                                              | uration or Date        | Room | Lecturer |                                  |  |  |  |
|                                                                                                    | Freitag. 08:00 bis 10:00 1 application back to selection          | wöchentlich lee                                          | ctures from 30.04.2010 |      |          |                                  |  |  |  |

15) This will open the following page giving an overview of the practical trainings and seminar that we applied for. A "pdf" version can be printed by clicking on "Print (PDF)" on the top right hand side of the page. To view a list instead of the tabular form, click on "medium" besides the List option as shown

About | Print

| UI     | ик                                     | A S S E L                                            | 280                            |                                                                   |           |             |                                            | Summer 2010               | I Help Sitemap I 📰 | <b>^</b> |  |
|--------|----------------------------------------|------------------------------------------------------|--------------------------------|-------------------------------------------------------------------|-----------|-------------|--------------------------------------------|---------------------------|--------------------|----------|--|
| Hor    | E K S                                  | SIIAI                                                | Shah I You are logged in as 's | s assoii actino as: Student I                                     |           |             |                                            |                           |                    | . 1      |  |
| My     | Functio                                | ns Lectures Departments Facilities                   | Members                        |                                                                   |           |             |                                            |                           |                    | - 11     |  |
| You an | e here: Horr                           | ne * Lectures * Schedules                            |                                |                                                                   |           |             | •                                          |                           | п                  |          |  |
|        | - View options                         |                                                      |                                |                                                                   |           |             | -                                          | $\nabla$ $\nabla$         |                    |          |  |
| 2      | Whate Term utility ourrest: Whate Term |                                                      |                                |                                                                   |           |             |                                            |                           | $\rightarrow$      |          |  |
|        | 🗟 F                                    | Personal Timetable                                   | apply / cancel application     | on save schedule                                                  |           | List: 🗵 sho | rt (medium) long Plan                      | : ≥ short ≥ medium ≥ long | Print (PDF)        |          |  |
|        | _                                      | singulary Event                                      |                                | Block Event                                                       |           | fortnightly |                                            | Bookings                  |                    |          |  |
|        | Time                                   | Monday                                               |                                | Tuesday                                                           | Wednesday | Thursday    |                                            | Friday                    |                    |          |  |
|        | 8                                      | Seminar on Optical Commun<br>AN B cancel application | Information X                  |                                                                   |           |             | Practical Training MW I<br>AN B cancel app | lication Informati        | on X               | =        |  |
|        | 9                                      |                                                      |                                |                                                                   |           |             |                                            |                           |                    |          |  |
|        | 10                                     | Ē                                                    |                                |                                                                   |           |             |                                            |                           |                    |          |  |
|        | 11                                     | F                                                    |                                |                                                                   |           |             |                                            |                           |                    |          |  |
|        | 12                                     | Ē                                                    |                                |                                                                   |           |             |                                            |                           |                    |          |  |
|        | 10                                     | Ē                                                    |                                |                                                                   |           |             |                                            |                           |                    |          |  |
|        | 14                                     | E                                                    |                                |                                                                   |           |             |                                            |                           |                    |          |  |
|        | 15                                     |                                                      |                                |                                                                   |           |             |                                            |                           |                    |          |  |
|        | 16                                     |                                                      | S                              | imulation of Digital Com<br>AN B cancel application Information x |           |             |                                            |                           |                    |          |  |
|        | 17                                     |                                                      |                                |                                                                   |           |             |                                            |                           |                    |          |  |
|        | 18                                     |                                                      | _                              |                                                                   |           |             |                                            |                           |                    | -        |  |

# **STEP D: CANCELLING YOUR APPLICATION**

16) This will open the following page. If you intend to cancel your application, like for example in the case of "Practical Training MW I" click on "apply/cancel application"

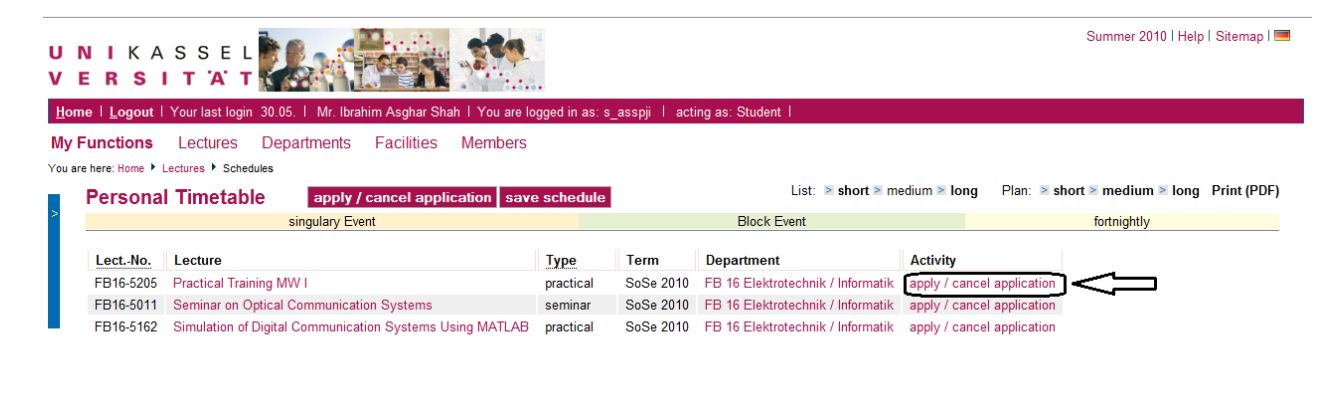

About | Print

QIS and LSF are products of HIS: GmbH

Hostname: portal.uni-kassel.de (qis04)

17) Click on the "cancel application" check box and press the "cancel application" button

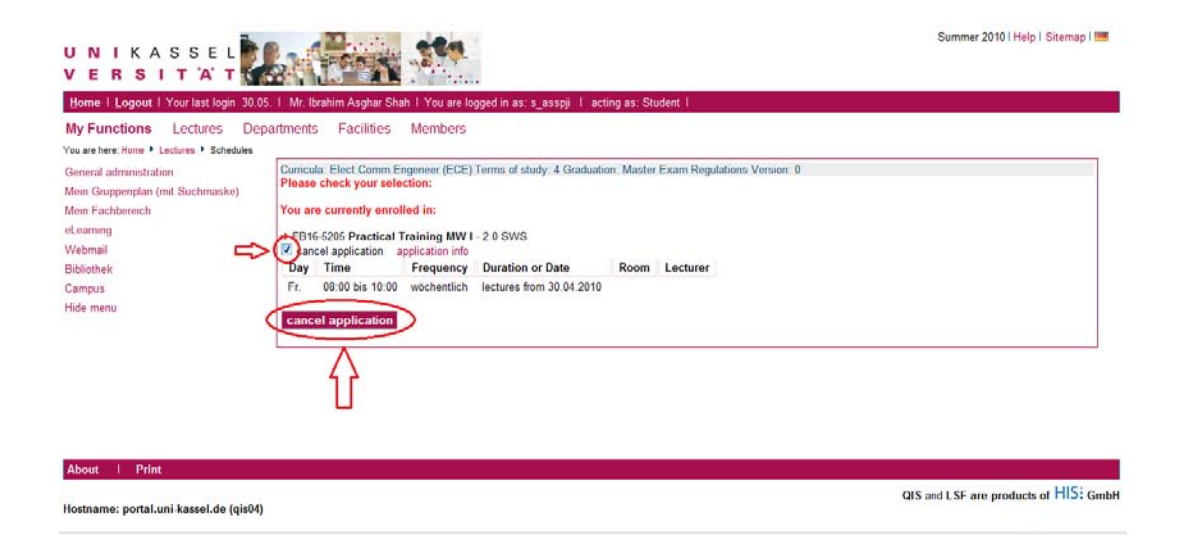

18) A confirmation of your cancellation will then appear

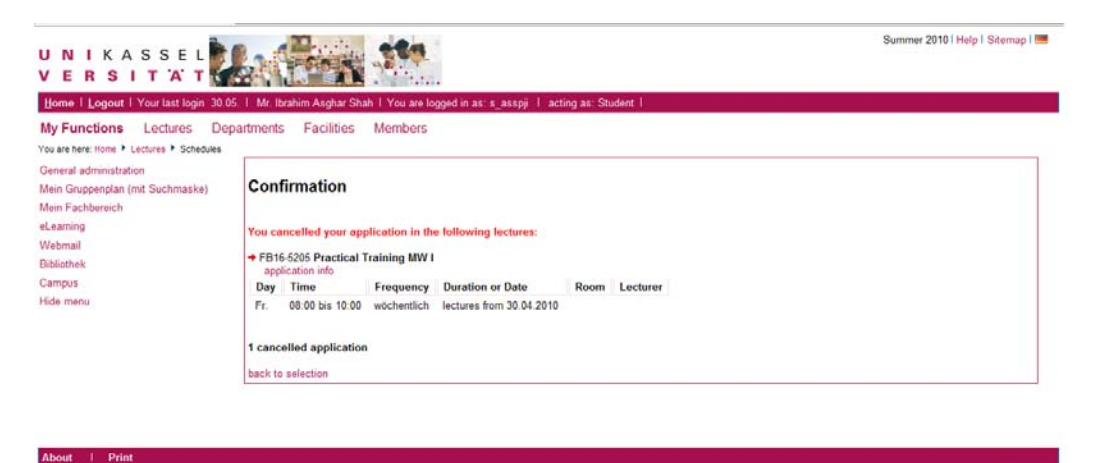

Hostname: portal.uni-kassel.de (qis04)

QIS and LSF are products of HIS: GmbH